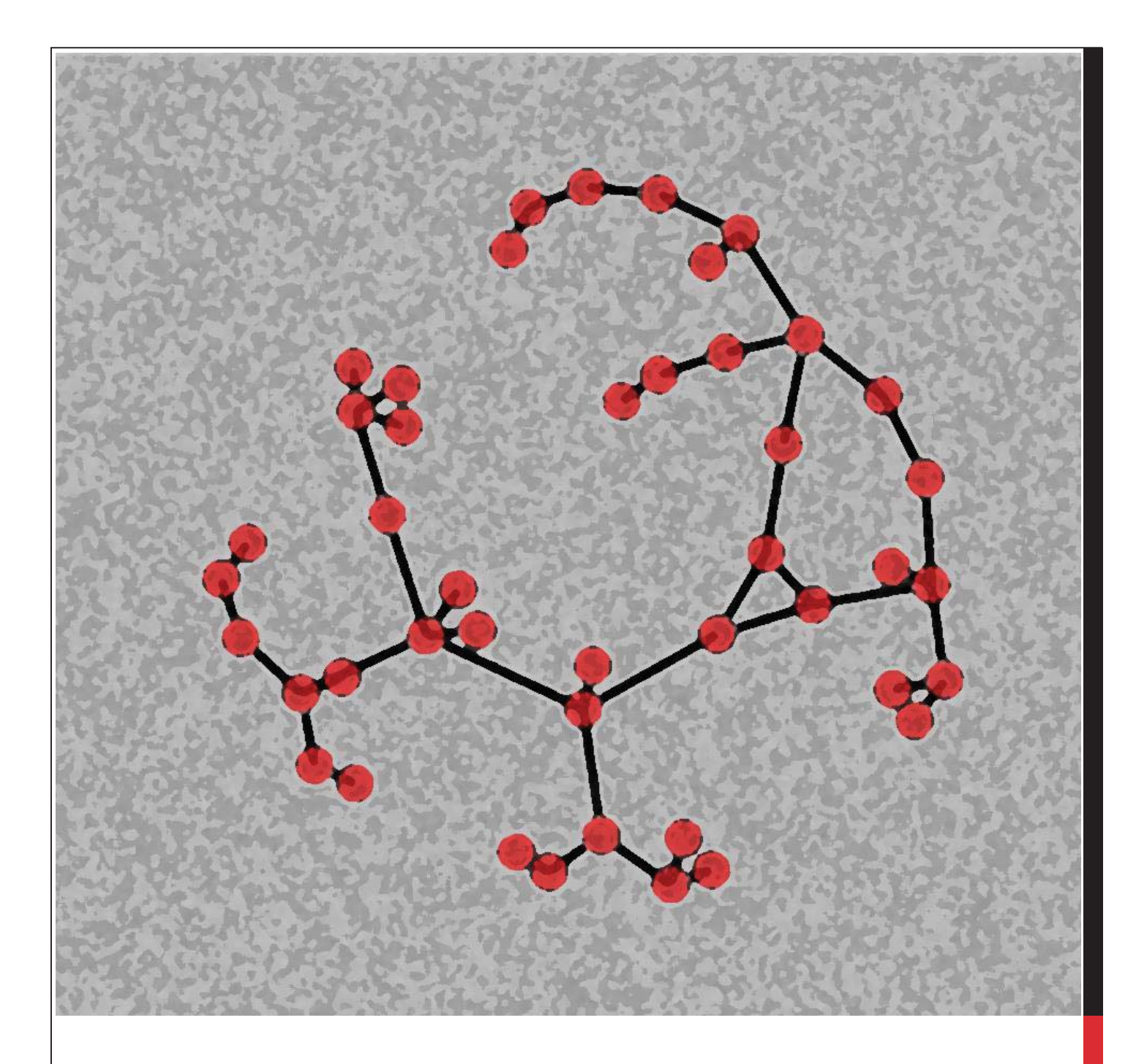

## **RA MODEL VISUALIZATION**

## WITH GEPHI

Prepared for Prof. Martin Zwick January 17, 2016 by Teresa D. Schmidt (<u>tds@pdx.edu</u>)

## **IMPORTING EDGE AND NODE FILES TO GEPHI**

Open Gephi and select New Project. Click on the Data Laboratory Tab as shown below.

| File Workspace View Too | s Window Plagins Help |         |             |              |
|-------------------------|-----------------------|---------|-------------|--------------|
| Overview                | Data Laboratory       | Preview |             | XII          |
| Part 🛛 Ranking 🛛        | ] Graph 🔀             |         | < > <       | Context 📽    |
| odes Edges              | G Dragging            |         | 💡 Hierarchy | Edges: 0     |
| ÷ _                     |                       |         |             | Statis Fil 8 |
|                         |                       |         |             | Reset 📕 🖬 🗛  |
|                         |                       |         |             | ibrary       |

In the Data Laboratory Tab, we will import both the Edges file and the Nodes file.

- 1. If the Data Table does not appear, click on Window and then Data Table.
- 2. Click on the Import Spreadsheet button

| e Workspace View Tools W  | indow Plugins Help                       |                                                     |
|---------------------------|------------------------------------------|-----------------------------------------------------|
| Overview                  | T Data Laboratory Preview                |                                                     |
| des Edges O Configuration | 🚯 Add node ) Add edge 🏦 Search/Rep ace 🖉 | Import Spreadsheet Export table 👬 More actions 🗸 Fi |
|                           | Id                                       |                                                     |

- 3. With Nodes Table selected, use the \_\_\_\_\_ browse for the node file and click Next
- 4. The next window will show a list of Import settings
  - a. The Type variable should be defined as a String variable already
  - b. The Size variable should be changed to a Float variable
  - c. Check the box at the bottom to "Force nodes to be created as new ones" and click Finish

|             | sv me to import.              |           |          |        | Imported columns:                     |  |
|-------------|-------------------------------|-----------|----------|--------|---------------------------------------|--|
| C:\Users\td | ls\Desktop\NodesTe            | st.csv    |          | ···· ] | ID ID                                 |  |
| Separati    | or: As                        | table:    | Charset: |        | String +                              |  |
| Comma       | <ul> <li>Nodes tab</li> </ul> | le 🖌      | TF-8     | -      |                                       |  |
|             |                               | 10        |          |        |                                       |  |
| Preview:    |                               |           |          |        | String -                              |  |
|             |                               | Taxette   | 1.00     |        |                                       |  |
| ID          | Label                         | Туре      | Size     |        | 🔽 Туре                                |  |
| Aa          | Apple                         | Variable  | 1        | ^      | String                                |  |
| Bb          | Banana                        | Variable  | 1        | - 10   | Sung                                  |  |
| Cc          | Carrot                        | Variable  | 1        |        |                                       |  |
| Dd          | Date                          | Variable  | 1        | E      | V Size                                |  |
| Ee          | Eggplant                      | Variable  | 1        |        | Float                                 |  |
| Ff          | Fig                           | Variable  | 1        |        | i loat                                |  |
| Gg          | Grapefruit                    | Variable  | 1        |        |                                       |  |
| 5           |                               | Hyperedoe | 0        |        | Force nodes to be created as new ones |  |
|             |                               |           |          |        | 4 III                                 |  |
|             |                               |           |          |        |                                       |  |
|             |                               |           |          |        |                                       |  |

1

5. Click the Import Spreadsheet button again

- 6. With Edges Table selected, browse for the node file and click Next
  - a. If you have labels and weights, they should be String and Float variables, respectively.
  - b. It doesn't matter whether the box is checked for "Create missing nodes." Click Finish

| idgesTest.csv          As table:       Charset:         ges table       Charset:         If an edge already exists, attributes will be ignored, but their weights will be         Imported columns:         V         String         Dd                                                                                                    | C:\Users\tds\Desktop\EdgesTest.csv C:\Users\tds\Desktop\EdgesTest.csv Edges need 'Source' and 'Target' columns with the id of the source and If no 'Type' column is provided, all edges will be directed. If an edge already exists, attributes will be ignored, but their weights Imported columns: Verview: Source Target Aa Bb Aa Cc Aa Dd Cc String Verview: String Verview: String Vervie | Users\tds\Desktop\EdgesTest.csv          Separator:       As table:         Charset:       If no Type' column is provided, all edges will be directed.         If an edge already exists, attributes will be ignored, but their weights will to their weights will tot their weights will to their weights will to their weig                                                                                                    |                                                                                                    | Choose a CSV file to import: New columns are cre<br>A generated id is as                                                                                                    | signed if missing or existing.                                                                       |
|----------------------------------------------------------------------------------------------------|----------------------------------------------------------------------------------------------------|----------------------------------------------------------------------------------------------------|----------------------------------------------------------------------------------------------------|----------------------------------------------------------------------------------------------------|----------------------------------------------------------------------------------------------------|
| As table: Charset:<br>ges table  Charset:<br>Target<br>Bb<br>Cc<br>Dd<br>Cc<br>Dd<br>Cc<br>Cc<br>Dd<br>Cc<br>Cc<br>Cc<br>Cc<br>Cc<br>Cc<br>Cc<br>C                                                                                                    | Separator: As table: Charset:<br>Comma Edges table TF-8 Final for type column is provided, all edges will be ignored, but their weights<br>If an edge already exists, attributes will be ignored, but their weights<br>Imported columns:<br>Source Target<br>Aa Bb<br>Aa Cc<br>Aa Dd                                                                                                    | Separator: As table: Charset:<br>mma   Edges table  TF-8  The Type column is provided, all edges will be directed.<br>If an edge already exists, attributes will be ignored, but their weights will be<br>ignored columns:<br>Source<br>String<br>Cc                                                                                                    | C:\Users\tds\Desktop\EdgesTest.csv Edges need 'Source' and 'Target' columns with the id of the source and target' columns with the id of the source and target' columns with the id of target' columns with target' columns with the id of target' columns with target' columns with target' col         | C:\Users\tds\Desktop\EdgesTest.csv Edges need 'Source'                                                                                                    | and 'Target' columns with the id of the source and ta                                                |
| ges table                                                                                                    | Comma   Edges table  TF-8  Imported columns:  Source  Target  Aa  Bb  Aa  Cc  Aa  Dd  String   Target  String   Target  String   Target  String   Target  String   Target  String   Target  String   Target  String   Target  String   Target  String   Target  String  Target  String  String  String  String  String  String | mma Edges table UTF-8 Imported columns: view: urce Target Bb Cc Cc                                                                                                    | The Truck seture is even ideal all adapte will be directed                                                                                                    | If ho Type countries                                                                                                    | xists, attributes will be ignored, but their weights will                                            |
| Imported columns.       Imported columns.       Impor                                                                                                    | Comma     Comma                                                                                                    | view:<br>urce Target<br>Bb<br>Cc                                                                                                    | Separator: As table: Charset: If an edge already exists, attributes will be ignored, but their weights will be                                                                                                    | Separator: As table: Charset: If an edge already e                                                                                                    |                                                                                                    |
| Target       Bb       Cc       Dd                                                                                                    | Preview:<br>Source Target<br>Aa Bb<br>Aa Cc<br>Aa Dd                                                                                                    | view:<br>urce Target Bb Cc Cc                                                                                                    | Separator: As table: Charset: If no Type' column is provided, all edges will be directed. If an edge already exists, attributes will be ignored, but their weights will be Comma                                                                                                    | Separator: As table: Charset: If an edge already e                                                                                                    |                                                                                                    |
| Target       Bb       Cc       Dd         String                                                                                                    | Source Target<br>Aa Bb<br>Aa Cc<br>Aa Dd                                                                                                    | urce Target Bb Cc Cc                                                                                                    | Separator: As table: Charset: If no Type' column is provided, all edges will be directed.<br>If no Type' column is provided, all edges will be directed.<br>If an edge already exists, attributes will be ignored, but their weights will be<br>Imported columns:                                                                                                    | Separator: As table: Charset: If an edge already e<br>Comma   Edges table    (TF-8  Imported columns: Imported columns: Im |                                                                                                    |
| Target       Bb       Cc       Dd   String                                                                                                    | Source     Target       Aa     Bb       Aa     Cc       Aa     Dd                                                                                                    | Urce Target<br>Bb<br>Cc                                                                                                    | Separator: As table: Charset: If no Type' column is provided, all edges will be directed.<br>If no Type' column is provided, all edges will be directed.<br>If an edge already exists, attributes will be ignored, but their weights will be<br>Imported columns:<br>Separator: As table: TF-8<br>Treview:                                                                                                    | Separator: As table: Charset: If an edge already e Comma  Edges table ITF-8 Imported columns: Source Source                                                                                                    | <b>*</b>                                                                                             |
| Bb Cc Dd String                                                                                                    | Aa Bb V Target<br>Aa Cc<br>Aa Dd String V                                                                                                    | Bb V Target                                                                                                    | Separator: As table: Charset: If no Type' column is provided, all edges will be directed. If an edge already exists, attributes will be ignored, but their weights will be review: If no Type' column is provided, all edges will be directed. If an edge already exists, attributes will be ignored, but their weights will be review: Source String                                                                                                    | Separator: As table: Charset: If an edge already e Comma  Comma  Edges table UTF-8 Imported columns: Source String                                                                                                    |                                                                                                    |
| Cc<br>Dd String v                                                                                                    | Aa Cc String V                                                                                                    | Cc                                                                                                    | Separator: As table: Charset:<br>Comma  Edges table If no Type' column is provided, all edges will be directed.<br>If an edge already exists, attributes will be ignored, but their weights will be<br>imported columns:<br>Source String                                                                                                    | Separator: As table: Charset: If an edge already e<br>Comma  Edges table UTF-8 Imported columns: Source String String                                                                                                    |                                                                                                    |
| Dd String V                                                                                                    | Aa Dd String -                                                                                                    |                                                                                                    | Separator: As table: Charset:<br>Comma  Edges table If no Type' column is provided, all edges will be directed.<br>If an edge already exists, attributes will be ignored, but their weights will their weights will their weights weights weights weights weights weights weights weights weights weights weights weights weights weights weights weights weights weights weights weights weights weights weights weights weights weights weights weights weights weig     | Separator:       As table:       Charset:       If an edge already e         Comma       Edges table       UTF-8       Imported columns:         Preview:       Source       String         Source       Target       Imported columns:         Aa       Bb       Imported columns:                                                                                                    |                                                                                                    |
|                                                                                                    |                                                                                                    | Dd String +                                                                                                    | Separator:       As table:       Charset:         Comma       Edges table       If no Type' column is provided, all edges will be directed.         If no Type' column is provided, all edges will be directed.       If an edge already exists, attributes will be ignored, but their weights will their weights will their weights weights will their weights weights weights weights weights weights weights weights weights weights weights weights weights weights                                                                                                    | Separator:       As table:       Charset:       If an edge already e         Comma       Edges table       UTF-8       Imported columns:         Preview:       Source       String         Source       Target         Aa       Bb         Aa       Cc                                                                                                    | <b>*</b>                                                                                             |
| Ee                                                                                                    |                                                                                                    |                                                                                                    | Separator: As table:   Comma Edges table   If no Type' column is provided, all edges will be directed.   If an edge already exists, attributes will be ignored, but their weights will their weights will their weights                                                                                            | Separator:       As table:       Charset:       If an edge already e         Comma       Edges table       UTF-8       Imported columns:         Preview:       Source       String         Source       Target         Aa       Bb         Aa       Cc         Aa       Dd                                                                                                    |                                                                                                    |
| Ee V Create missing nodes                                                                                                    | 5 Ee V Create missing nodes                                                                                                    | Ee                                                                                                    | Separator: As table:   Comma Edges table   Comma Edges table   TF-8 If no Type' column is provided, all edges will be directed.   If an edge already exists, attributes will be ignored, but their weights will t   Imported columns:   Source   Source   Target   Aa   Aa   Bb   Aa   Aa   Od   >d   Ee                                                                                                    | Separator:       As table:       Charset:       If an edge already e         Comma       Edges table       UTF-8       Imported columns:         Preview:       Imported columns:       Imported columns:         Source       Target         Aa       Bb         Aa       Cc         Aa       Dd         Dd       Ee                                                                                                    |                                                                                                    |
|                                                                                                    |                                                                                                    | Ee Er Create missing nodes                                                                                                    | Separator: As table:   Comma Edges table   Comma Edges table   TF-8 If no Type' column is provided, all edges will be directed.   If an edge already exists, attributes will be ignored, but their weights will t   Imported columns:   Source   Source   Target   Aa   Aa   Bb   Aa   Cc   Aa   Dd   Dd   Ee   String   Create missing nodes                                                                                                    | Separator:       As table:       Charset:       If an edge already e         Comma       Edges table       Imported columns:       Imported columns:         Preview:       Source       String         Source       Target       Aa         Aa       Bb       Aa         Aa       Cc       Aa         Dd       Ee       String         V       Create missing methods       V                                                                                                    | nodes                                                                                                |
| Ff Ff                                                                                                    | 5 Ff                                                                                                    | Ee Ee Create missing nodes                                                                                                    | Separator: As table:   Comma Edges table   Comma Edges table   TF-8 If no Type' column is provided, all edges will be directed.   If an edge already exists, attributes will be ignored, but their weights will t   Imported columns:   Source   Target   Aa   Aa   Aa   Cc   Aa   Dd   Dd   Ee   String   Create missing nodes                                                                                                    | Separator:       As table:       Charset:       If an edge already e         Comma       Edges table       Imported columns:       Imported columns:         Preview:       Source       String         Source       Target       Imported columns:         Aa       Bb       Imported columns:         Aa       Bb       Imported columns:         Jource       String       Imported columns:         Jource       String       Imported columns:         Jource       String       Imported columns:         V       Target       Imported columns:         V       Create missing in the second columns:       Imported columns:                                                                                                    | odes                                                                                                 |
| Ff       Gg                                                                                                    | 5 Ff<br>5 Gg                                                                                                    | Ee     Image: Constraint of the second second                              | Separator: As table:   Comma Edges table   Comma Edges table   TF-8 If no Type' column is provided, all edges will be directed.   If an edge already exists, attributes will be ignored, but their weights will t   Imported columns:   Source   Source   Target   Aa   Aa   Bb   Aa   Cc   Aa   Dd   Dd   Ee   Since   Ff   Since   String   Create missing nodes                                                                                                    | Separator:       As table:       Charset:       If an edge already e         Comma       Edges table       Imported columns:       Imported columns:         Preview:       Source       String         Source       Target       Aa       Bb         Aa       Bb       Imported columns:       Imported columns:         Ød       Ee       String         Ød       Ee       String         S       Ee       String         Ød       Ee       String         Ød       Ee       String         S       Ff       S         S       Gg       String                                                                                                    | odes                                                                                                 |
| Ff           Gg                                                                                                    | 5 Ff<br>5 Gg                                                                                                    | Ee<br>Ee<br>Ff<br>Gg                                                                                                    | Separator: As table:   Comma Edges table   Comma Edges table   Treview: Target   Source Target   Aa Bb   Aa Bb   Aa Cc   Aa Dd   Dd Ee   So Ef   So Ff   Some Ff   Source String     V Target   String   V Target                                                                                                    | Separator: As table: Charset: If an edge already e   Comma Edges table ITF-8 Imported columns:   Preview: Source String   Source Target   Aa Bb   Aa Cc   Aa Dd   Dd Ee   5 Ee   5 Gg                                                                                                    | odes                                                                                                 |
| Ff       Gg                                                                                                    | 5 Ff<br>5 Gg                                                                                                    | Ee<br>Ee<br>Ff<br>Gg<br>Create missing nodes                                                                                                    | Separator: As table:   Comma Edges table   If no Type' column is provided, all edges will be directed.   If no Type' column is provided, all edges will be directed.   If no Type' column is provided, all edges will be directed.   If no Type' column is provided, all edges will be directed.   If no Type' column is provided, all edges will be directed.   If no Type' column is provided, all edges will be directed.   If no Type' column is provided, all edges will be directed.   If no Type' column is provided, all edges will be directed.   If no Type' column is provided, all edges will be directed.   If no Type' column is provided, all edges will be directed.   If no Type' column is provided, all edges will be directed.   If no Type' column is provided, all edges will be directed.   If no Type' column is provided, all edges will be directed.   If no Type' column is provided, all edges will be directed.   Source   String   If an edge already exists, attributes will be ignored, but their weights will be directed.   Source   String   If an edge already exists, attributes will be ignored.   If an edge already exists, attributes will be ignored.   Source   String     If an edge already exists, attributes will be ignored.     If no Type' columns:        If no Type' columns:        If no Type' columns:        If no Type' columns: <td>Separator: As table: Charset:<br/>Comma  Edges table  TF-8  Imported columns: Source Target Aa Bb Aa Cc Aa Dd Dd Ee S Ee S Ff S Gg V Create missing  <!--</td--><td>m</td></td>                                                                                                    | Separator: As table: Charset:<br>Comma  Edges table  TF-8  Imported columns: Source Target Aa Bb Aa Cc Aa Dd Dd Ee S Ee S Ff S Gg V Create missing </td <td>m</td>                                                                                                    | m                                                                                                    |
| Ee Create missing nodes                                                                                                    | Dd Ee<br>5 Ee [♥] Create missing nodes                                                                                                    | Dd String v                                                                                                    | Separator: As table: Charset:<br>Comma Edges table IF-8 If no Type' column is provided, all edges will be directed.<br>If no Type' column is provided, all edges will be directed.<br>If an edge already exists, attributes will be ignored, but their weight<br>Imported columns:<br>Source Target<br>Va Bb<br>Va Cc                                                                                                    | Separator: As table: Charset: If an edge already e<br>Comma  Edges table  Imported columns:  Source Source Target Aa Bb Aa Cc                                                                                                    | Y                                                                                                    |
| Ee Create missing nodes                                                                                                    | Ee Create missing nodes                                                                                                    | Ee                                                                                                    | Separator: As table:   Comma Edges table   If no Type' column is provided, all edges will be directed.   If no Type' column is provided, all edges will be directed.   If an edge already exists, attributes will be ignored, but their weights will their weights will their wei                                                                                                    | Separator: As table: Charset: If an edge already e Comma  Edges table UTF-8 Imported columns: Source Target Aa Bb Aa Cc Aa Dd Dd Ee                                                                                                    |                                                                                                    |
|                                                                                                    |                                                                                                    | Ee Ee Create missing nodes                                                                                                    | Separator: As table:   Comma Edges table   Comma Edges table   Treview: If no Type' column is provided, all edges will be directed.   Source Target   Aa Bb   Aa Cc   Aa Dd   Od Ee   Source String   Crast String   V Target   String   V Target   String   V Target   String   V Target   String                                                                                                    | Separator:       As table:       Charset:       If an edge already e         Comma       Edges table       Imported columns:       Imported columns:         Orreview:       Source       String         Source       Target       Imported columns:         Aa       Bb       Imported columns:         Aa       Dd       Imported columns:         Dd       Ee       Imported columns:         String       Imported columns:       Imported columns:         V       Target       Imported columns:         V       Target       Imported columns:         V       Create missing       Imported columns:         V       Create missing       Imported columns:                                                                                                    | nodes                                                                                                |
| Ff Ff                                                                                                    | 5 Ff                                                                                                    | Ee Ee Create missing nodes                                                                                                    | Separator: As table:   Comma Edges table   Comma Edges table   TF-8 If no Type' column is provided, all edges will be directed.   If an edge already exists, attributes will be ignored, but their weights will their weights will their wei                                                                                                    | Separator:       As table:       Charset:       If an edge already e         Comma       Edges table       Imported columns:         Source       Target         Aa       Bb         Aa       Cc         Aa       Dd         Dd       Ee         5       Ee         5       Ff                                                                                                    | odes                                                                                                 |
| Ff<br>Gg                                                                                                    | 5 Ff Gg Gg                                                                                                    | Ee Ee Create missing nodes                                                                                                    | Separator: As table:   Comma Edges table   TF-8      If no Type' column is provided, all edges will be directed. If an edge already exists, attributes will be ignored, but their weights will their weights will their weights w                                                                                                    | Separator: As table: Charset: If an edge already e   Comma Edges table Imported columns:   Oreview: Source String   Source Target   Aa Bb   Aa Cc   Aa Dd   Dd Ee   5 Ee   5 Gg                                                                                                    | odes                                                                                                 |
| Ff<br>Gg                                                                                                    | 5 Ff<br>5 Gg                                                                                                    | Ee<br>Ee<br>Ff<br>Gg                                                                                                    | Separator: As table:   Comma Edges table   TF-8      Target   Aa   Aa   Bb   Aa   Aa   Bb   Aa   Cc   Aa   Dd   Dd   Dd   Ee   So   Ee   So   Ff   So   Gg   If no Type' column is provided, all edges will be directed. If no Type' column is provided, all edges will be directed. If no Type' column is provided, all edges will be directed. If no Type' column is provided, all edges will be directed. If no Type' column is provided, all edges will be directed. If no Type' column is provided, all edges will be directed. If no Type' column is provided, all edges will be directed. If no Type' column is provided, all edges will be directed. If no Type' column is provided, all edges will be directed. If no Type' column is provided, all edges will be directed. If no Type' column is provided, all edges will be directed. If no Type' column is provided, all edges will be directed. If no Type' column is provided, all edges will be directed. If no Type' columns: If no Type' columns: If no Type columns:                                                                                                    | Separator:       As table:       Charset:       If an edge already e         Comma       Edges table       Imported columns:         Preview:       Source       Source         Source       Target         Aa       Bb         Aa       Cc         Aa       Dd         Dd       Ee         5       Ee         5       Gg                                                                                                    | odes                                                                                                 |
| Ff<br>Gg                                                                                                    | 5 Ff<br>5 Gg                                                                                                    | Ee<br>Ee<br>Ff<br>Gg                                                                                                    | Separator: As table:   Comma Edges table   Treview: Target   Source Target   Aa Bb   Aa Cc   Aa Dd   Dd Ee   5 Ff   5 Ff   5 Gg                                                                                                    | Separator: As table: Charset: If an edge already e   Comma Edges table Imported columns:   Preview: Source String   Source Target   Aa Bb   Aa Cc   Aa Dd   Dd Ee   5 Ff   5 Gg                                                                                                    | odes                                                                                                 |
|                                                                                                    |                                                                                                    | Ee Create missing nodes                                                                                                    | Separator: As table: Charset:<br>tomma   Edges table  TF-S  Target  a  Bb  a  Cc  a  Dd  d  Ee  Ee  Ee  Free table  Free table         | Separator: As table: Charset: If an edge already e<br>comma  Edges table TF-8 Imported columns: Source Target a Bb a Cc a Dd d Ee Ee C Ccate missing Ccate missing Ccate mis | nodes                                                                                                |
| Dd Suring V                                                                                                    | Na Dd String v                                                                                                    | China                                                                                                    | Separator: As table: Charset:<br>Comma Edges table IT-S<br>Source Target<br>ta Bb<br>If no Type' column is provided, all edges will be directed.<br>If an edge already exists, attributes will be ignored, but their weights will be<br>Imported columns:<br>Source<br>String<br>Target<br>Target                                                                                                    | Separator: As table: Charset: If an edge already e<br>Comma  Edges table UTF-8 Imported columns: Source Target Bb Target                                                                                                    |                                                                                                    |
| Dd String v                                                                                                    | aa Dd String -                                                                                                    |                                                                                                    | Separator: As table: Charset:<br>Comma  Edges table UTF-8 If no Type' column is provided, all edges will be directed.<br>If an edge already exists, attributes will be ignored, but their weights will be<br>Imported columns:<br>Source String Imported columns: Imported columns: Imported colum | Separator: As table: Charset: If an edge already e Comma  Comma Cedges table Comma Cedges table Comma Cedges table Cedges table Cedges    |                                                                                                    |
| Cc String v                                                                                                    | Aa Cc String                                                                                                    | Cc                                                                                                    | Separator: As table: Charset:<br>Comma  Edges table If no Type' column is provided, all edges will be directed.<br>If an edge already exists, attributes will be ignored, but their weights will be<br>imported columns:<br>Source String                                                                                                    | Separator: As table: Charset: If an edge already e<br>Comma  Comma Comma C |                                                                                                    |
| BD     ✓ Target       Cc     String ▼                                                                                                    | Aa BO Jaa Dd String V                                                                                                    | Cc                                                                                                    | Separator: As table: Charset: If no Type' column is provided, all edges will be directed. If an edge already exists, attributes will be ignored, but their weights will be ignored, but their weights will be ignored, but their weights will be ignored, but their weights will be ignored, but their weights will be ignored, but their weights will be ignored. Survey Source                                                                                                    | Separator: As table: Charset: If an edge already e<br>Comma   Edges table  TF-8  Imported columns:  Source String                                                                                                    |                                                                                                    |
| Bb     Image: Colored and the second and the second and | Aa Bb I I Target                                                                                                    | Bb Cc                                                                                                    | Separator: As table: Charset: If no Type' column is provided, all edges will be directed.<br>If an edge already exists, attributes will be ignored, but their weights will be ignored, but their weights will be ignored. If an edge already exists, attributes will be ignored, but their weights will be ignored. If an edge already exists, attributes will be ignored, but their weights will be ignored. If an edge already exists, attributes will be ignored, but their weights will be ignored. If an edge already exists, attributes will be ignored, but their weights will be ignored. If an edge already exists, attributes will be ignored, but their weights will be ignored. If an edge already exists, attributes will be ignored, but their weights will be ignored.                                                                                                    | Separator: As table: Charset: If an edge already e Comma  Comma  Edges table  UTF-8 Imported columns: Source Source                                                                                                    | <b>~</b>                                                                                             |
| Target     String       Bb     Image: Cc       Dd     String                                                                                                    | Source     Target       Aa     Bb       Aa     Cc       Aa     Dd                                                                                                    | Urce Target<br>Bb<br>Cc                                                                                                    | Separator:       As table:       Charset:       If no 'Type' column is provided, all edges will be directed.         Separator:       As table:       Charset:       If an edge already exists, attributes will be ignored, but their weights in the second second sec                                                                                                    | Separator: As table: Charset: If an edge already e<br>Comma   Edges table  If an edge already e Imported columns:                                                                                                    |                                                                                                    |
| Target       Bb       Cc       Dd                                                                                                    | Preview:<br>Source Target<br>Aa Bb<br>Aa Cc<br>Aa Dd                                                                                                    | view:<br>urce Target Bb Cc Cc View: View: Vi | Separator: As table: Charset: If no Type' column is provided, all edges will be directed.<br>If an edge already exists, attributes will be ignored, but their weights wi                                                                                                    | Separator: As table: Charset: If an edge already e                                                                                                    |                                                                                                    |
| ges table v UTF-8 v Imported columns:<br>Source<br>String v<br>Target<br>Bb<br>Cc<br>Dd<br>String v                                                                                                    | Comma  Edges table  TF-8  Imported columns:  Source  Target  Aa  Bb  Cc  Aa  Dd  Dd  String                                                                                                    | mma   Edges table                                                                                                    |                                                                                                    | If no 'Type' column i                                                                                                    | ; provided, all edges will be directed.<br>xists, attributes will be ignored, but their weights will |
| idgesTest.csv                                                                                                    | C:\Users\tds\Desktop\EdgesTest.csv  Separator: As table: Charset: Comma Edges table TF-8  Teview: Source Target Aa Bb Aa Cc Aa Dd Dd                                                                                                    | Users\tds\Desktop\EdgesTest.csv                                                                                                    |                                                                                                    | Choose a CSV file to import: New columns are cre<br>A generated id is as                                                                                                    | signed if missing or existing.                                                                       |

Now we can generate an initial network visualization from Gephi's Overview Tab

| Overview                                      | Data Laboratory                       | Preview | N         | XX                         |
|-----------------------------------------------|---------------------------------------|---------|-----------|----------------------------|
| Partition     Ranking %       Nodes     Edges | Graph %                               |         | Hierarchy | Context % Nodes: 8         |
| Choose a rank parameter                       | • • • • • • • • • • • • • • • • • • • |         |           | Edges: 7<br>Directed Graph |
| Layout %                                      |                                       |         |           |                            |
| Choose a layout<br>Clockwise Rotate           | × /                                   | Q       |           |                            |

- 1. In the Layout window, click on the ---Choose a layout button, and choose Force Atlas.
- 2. Click the run button **Run** and a networks should appear in the Graph window.
- 3. If the network is "crunched" it can be expanded in the Force Atlas window as shown below:

| File Workspace View  | Tools Win | low Pl      | lugins Help  |         |              |                |
|----------------------|-----------|-------------|--------------|---------|--------------|----------------|
| Overview             |           | Data        | a Laboratory | Preview |              | XX             |
| Partition Ranking    |           | Grap        | oh 🛚         |         | < > <b>v</b> | Context %      |
| Nodes Edges          | 🔻 🔉 🔻     | Go          | Dragging     |         | 💡 Hierarchy  | Nodes: 8       |
| Choose a rank param  | ator —    |             |              | 1       |              | Edges: 7       |
|                      | etter 🔹   | m           |              |         |              | Directed Graph |
| Layout %             |           | ∠<br>⊗<br>₿ |              |         | •            |                |
| Force Auds           | •         | 1           |              | /       |              |                |
| 0                    | Run       | 1           |              | ø       |              |                |
| Force Atlas          |           | শ           |              | /       |              |                |
| Inertia              | 0.1       | ٢           | 00           | )       |              |                |
| Repulsion strength   | 10000.0   | 2?          |              |         |              | Statis Fil %   |
| Attraction strength  | 1.0       |             |              |         |              | Reset A        |
|                      | 10.0      |             |              |         |              |                |
| Maximum displacement | 10.0      |             |              |         |              | Library        |

- a. Increase the repulsion strength (to 10,000)
- b. Decrease the attraction strength (to 1)
- c. Click the run button again to update
- d. Click the stop button Stop when the nodes stop moving

Colors can be added to the network through the Partition window

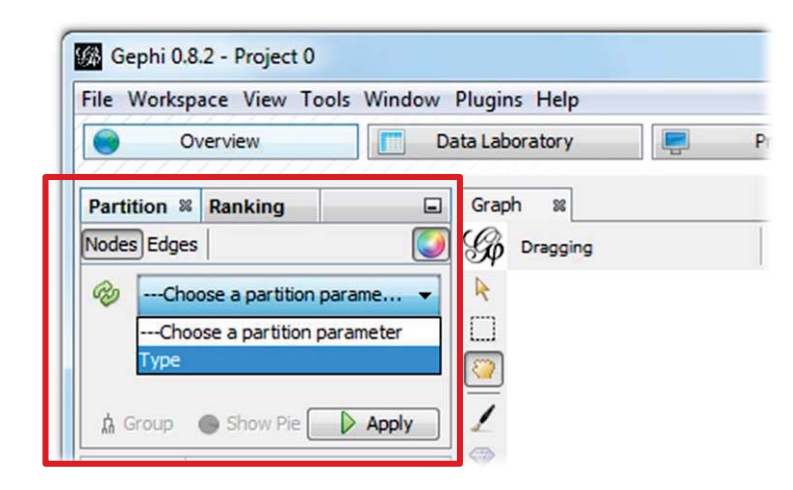

- 1. Click the refresh button 🐵
- 2. Choose 'Type' from the drop down menu
- Colors will be randomly assigned for 'Hyperedge' nodes and for 'Variable' nodes
- 4. Click the Apply button Apply to update
- 5. To change the colors, click on one and drag your cursor through the color palette (shown at right)
- 6. Click the Apply button Apply to update

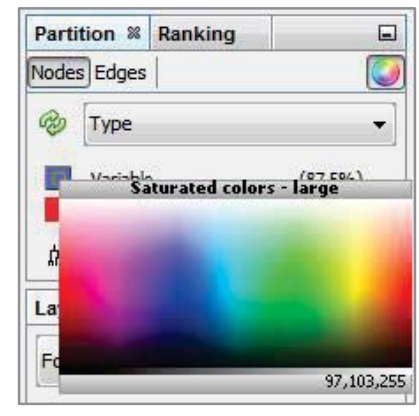

| Hyperedge nodes can be made (n                                                                                                    | early) invisible through the Ra                                                                                                    | anking window                                                                                                    |          |
|----------------------------------------------------------------------------------------------------|----------------------------------------------------------------------------------------------------|----------------------------------------------------------------------------------------------------|----------|
| Gephi 0.8.2 - Project 0                                                                                                    |                                                                                                    |                                                                                                    |          |
| File Workspace View Tools                                                                                                    | Window Plugins Help                                                                                                    |                                                                                                    |          |
| Overview                                                                                                    | Data Laboratory                                                                                                    | P                                                                                                    |          |
| Partition       Ranking %         Nodes       Edges        Choose a rank parameter        Choose a rank parameter         Degree         Size                                                                                                    | Graph 82<br>Cragging<br>Cragging<br>Craggi |                                                                                                    |          |
| <ol> <li>Click on the Size/Weight be</li> <li>Choose 'Size' from the dro<br/>(There's no refresh button<br/>Size doesn't appear at first<br/>and Edges in the Ranking '<br/>3. Reduce the Min size to 0.5</li> <li>Increase the Max size to 10</li> <li>Click the Apply button I</li> <li>Click the Apply button I</li> <li>In the Filters window, doub</li> <li>Within Topology, double cli</li> <li>In the Degree Range settin<br/>range is set to 1 (and not 0</li> <li>Click the filter button Filters</li> </ol> | utton venu<br>p down menu<br>in the Ranking window, so if<br>, try toggling between Nodes<br>window.)<br>(zero is not allowed)<br>0 or more<br>Apply to update<br>ariables, who are not connect<br>le click on 'Topology'<br>ick on 'Degree Range'<br>legs, click and drag the lower h<br>)                                                                                                    | Partition       Ranking %         Size       Image: Image: I | ver.     |
| Statistics Filters %                                                                                                    | Statistics Filters %                                                                                                    | Statistics Filters %                                                                                                    |          |
| Reset At                                                                                                    | Reset A                                                                                                    | Reset A                                                                                                    |          |
| Library  Attributes  Dynamic  Edges  Coperator  Saved queries  Cueries                                                                                                    | Topology         Topology                                                                                                    | Topology<br>Degree Range<br>Queries<br>Degree Range Settings<br>1                                                                                                    |          |
| Drag filter here                                                                                                    | Queries     Drag filter here     Select     Filt                                                                                                    | ter                                                                                                    | > Filter |
|                                                                                                    |                                                                                                    |                                                                                                    |          |

To show variable labels, click the button for Show Node Labels  $oldsymbol{T}$  at the bottom of the Graph window

| Overview      | Data Labo  | ratory Preview |             | 10                                    |
|---------------|------------|----------------|-------------|---------------------------------------|
| overview      |            |                | ース          | 1                                     |
| Part 🕺 🖃      | Graph %    |                | < > -       |                                       |
|               | G Dragging |                | 8 Hierarchy | Nodes:                                |
| Size •        | R          |                |             | Edges:                                |
| Min size: 0 5 |            | Pathana        |             | Direct                                |
| 0.5           | [W]        | Danana         |             | 8                                     |
| Range:        |            | Apple          |             | Reset                                 |
| 0.0           | 2          | Car            | rot         | E- Tor                                |
| Spli Apply    | 10         | Date           |             | - T                                   |
|               | <u>_</u>   | Familant       |             | < III                                 |
| Layout 🛛 🗖    |            | Eggpiant       |             | · · · · · · · · · · · · · · · · · · · |
| Force Atlas 👻 | size       | Grapefruit     |             | Degree Ra                             |
|               | A          |                |             |                                       |
| 🔰 🚺 Run       | A.         | Fig            |             | 1                                     |
| Force Atlas   | Δ          |                |             |                                       |
|               |            |                |             |                                       |

- 1. Adjust the font size by clicking the Font Button Arial Bold, 32 or by dragging the text size handle
- 2. "Drag mode" should be enabled (<sup>(2)</sup>) by default, so you can also click and drag nodes to optimize the network layout

At this point screenshot image of the network can be captured with the camera button **metric**. If higher quality images are desired, they can be created under the Preview tab.

| 🅼 Gephi 0.8.2 -   | Project 0      |       |              |                                                                          |
|-------------------|----------------|-------|--------------|--------------------------------------------------------------------------|
| File Workspace    | View Tools Win | dow P | lugins Help  |                                                                          |
| Overv             | iew 📃          | ]     | Preview      |                                                                          |
| Preview Setting   | gs %           |       | 60 Preview 🕺 |                                                                          |
| 🕐 Presets         |                |       | Here are so  | ome recommended customizations:                                          |
| Default           |                | •     | 1. Und       | ler Nodes, change the opacity to 60%                                     |
| - Nodes           |                |       | 2. Und       | er Node Labels, check the box for Show Labels                            |
| Border Width      | 1.0            |       | 3. Und       | ler Edges, uncheck the box for Curved                                    |
| Border Color      | custom [0,0,0] |       | 4. Und       | ler Edge Arrows, change the size to 0.0                                  |
| opacity           | 60.0           |       | 5 Click      | k on the Pofresh button                                                  |
| Node Labels       |                |       | J. Click     | Refresh to see changes                                                   |
| Show Labels       |                |       |              | high guality income alight on File X Evenent X and                       |
| Font              | Abcde          |       | To create a  | nign quality image, click on File $\rightarrow$ Export $\rightarrow$ and |
| Proportional size |                |       | SVG/PDF/F    | PNG file                                                                 |
| Color             | custom [0,0,0] |       |              |                                                                          |
| Shorten label     |                |       | 1. In th     | he Export window, click the Options button                               |
|                   |                |       | 2. Add       | one- or two-inch margins on all sides                                    |
|                   |                |       | 3. Click     | k OK and then Save                                                       |

5